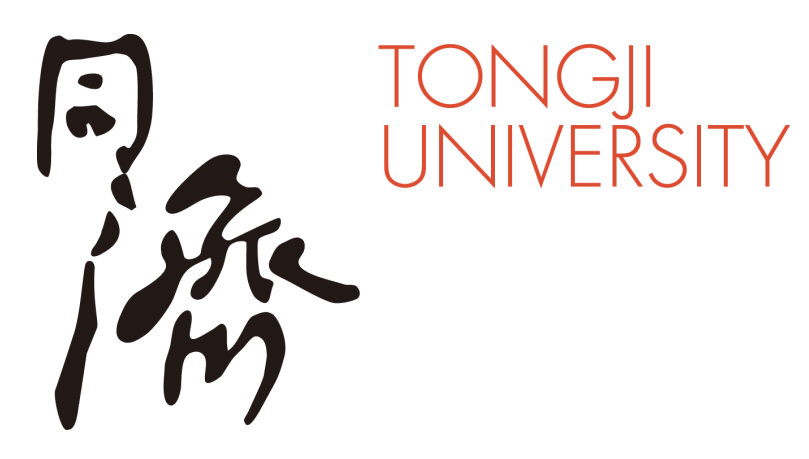

## **Instructions for use of the ZOOM platform of Tongji University (Student Manual)**

February, 2020

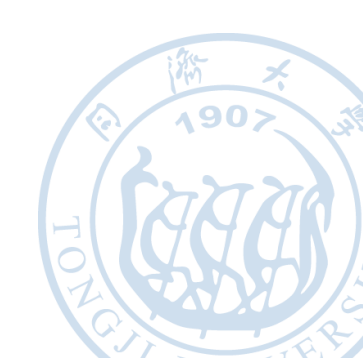

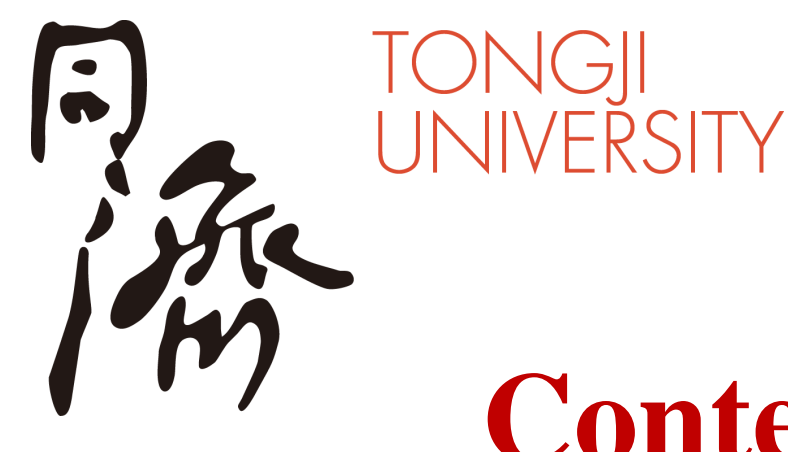

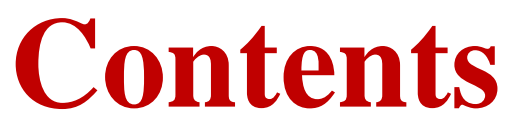

ZOOM software installation
 ZOOM Account registration and login
 Join Meeting
 Attend Meeting - PC
 Attend Meeting - Mobile

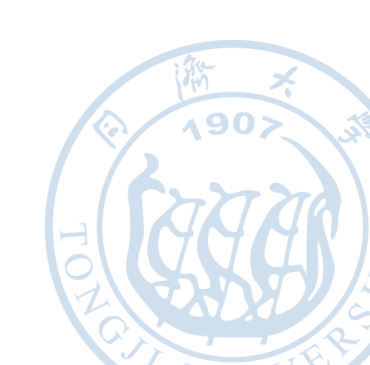

### **1. ZOOM Software Installation**

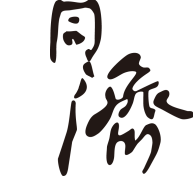

#### Download for PC :

https://zoom.com.cn/download, click "download" to download and install

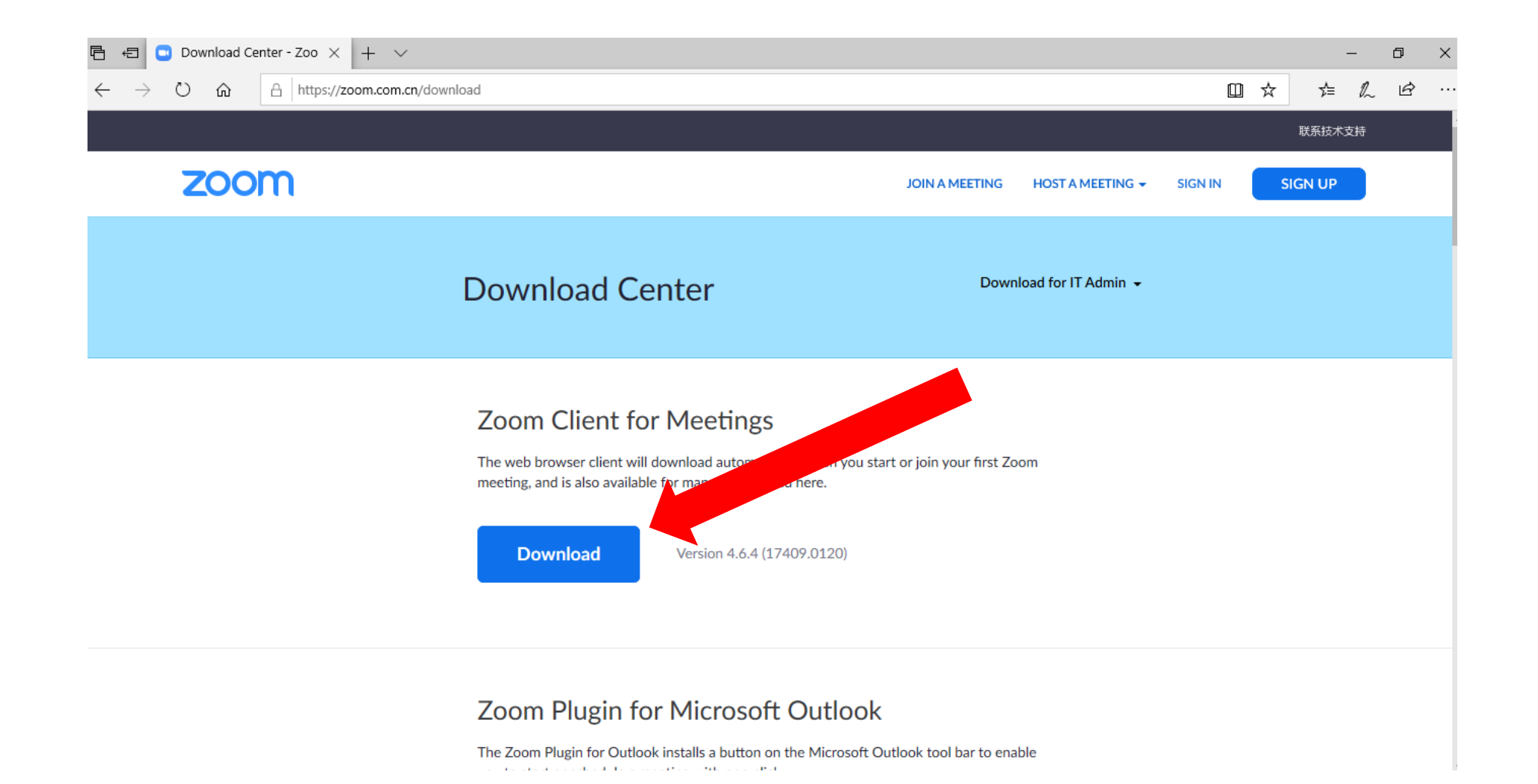

### **1. ZOOM software installation**

Download for Mobile :

a) Android Mobiles: Open *https://zoom.com.cn/download* in the browser, Click "download" to start downloading.

China Mobile

China Telecom

ZOOM

Download Center - Zoom

NB: please do not download ZOOM software in Android mobile markets. It is recommended to use the above browser Zoom Client for Meetings Download from Zoom Controller for Zoom Rooms Download from Zoom ▲ 东涵 zoom 技术支持 免费下载 增值电信业务经营许可证编号: B2-20192836 版权所有:上海东涵通讯科技有限公司 违法和不良信息举报电话: 400-008-9273  $\leftarrow$  $\widehat{}$ :  $\langle |$ 

HOST

JOIN

0

### **1. ZOOM software installation**

#### **Download for Mobile:**

b) Apple Mobiles:

- Open *https://zoom.com.cn/download* in the browser and click "download" to start downloading
- Search in AppStore: Zoom Cloud Meetings

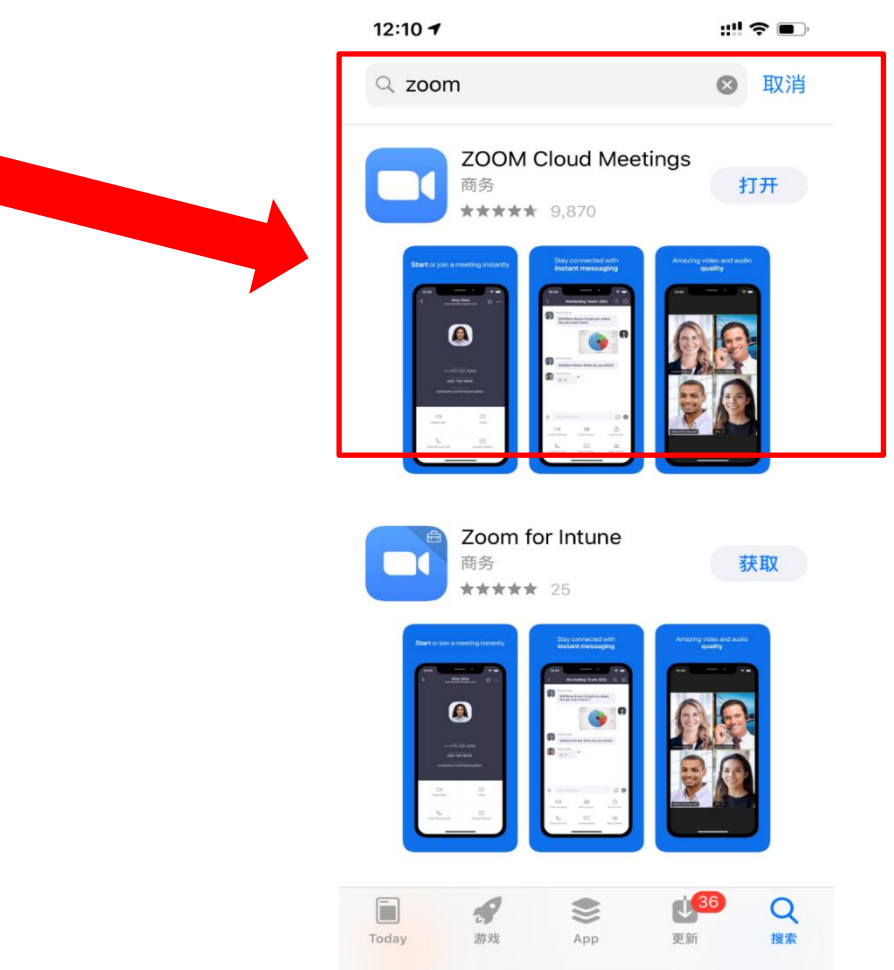

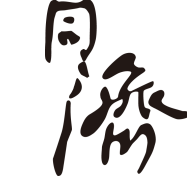

### 2. ZOOM Account creation and login

➢ Register and log in for PC :

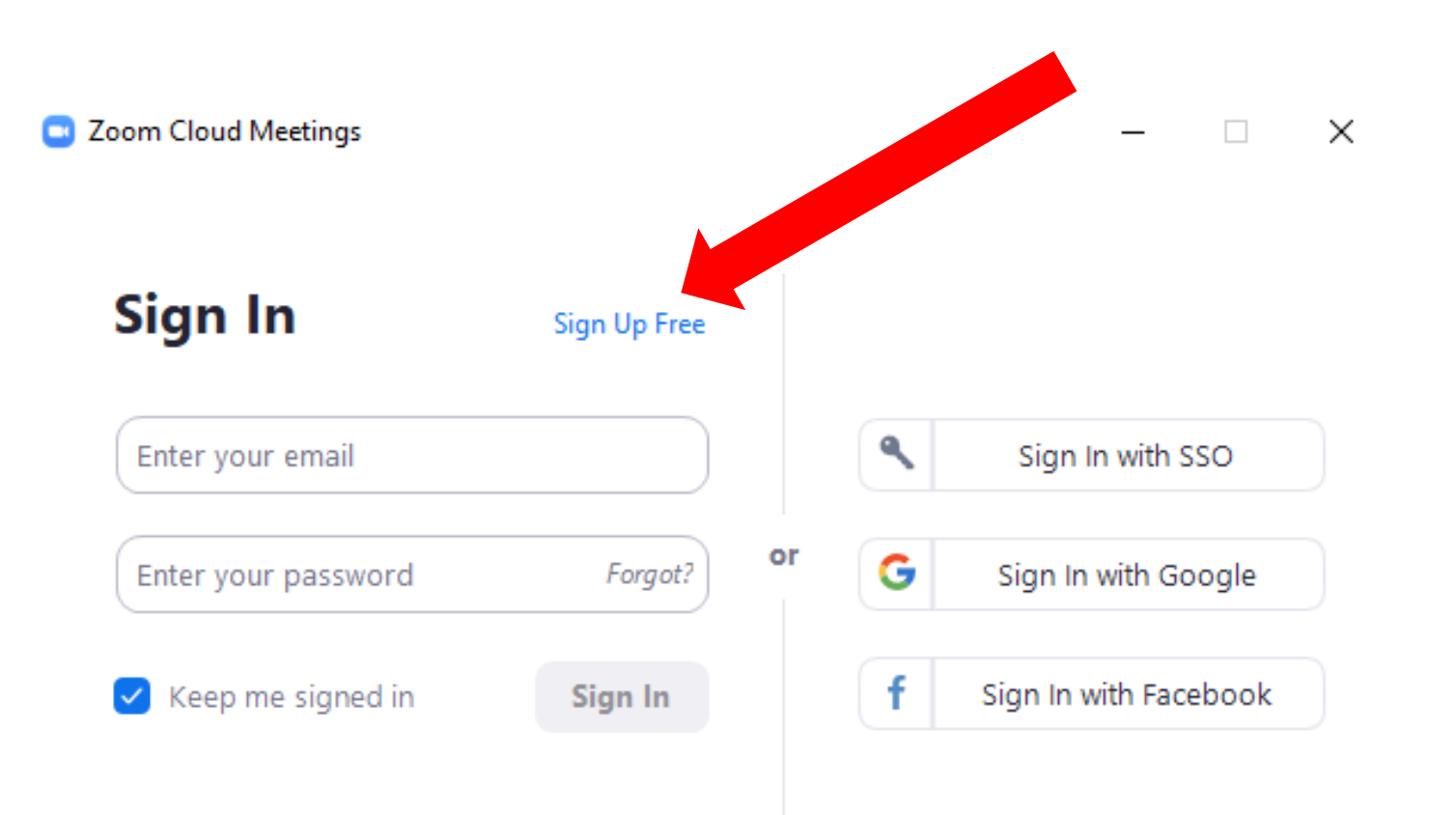

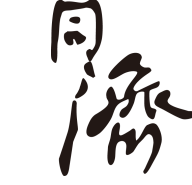

- Open the ZOOM software, click "Sign Up Free", jump to the browser to register
- After registration, return to this interface to login

### 2. Account creation and login

#### > Register and log in for Mobile :

加入

zoom

₺\$60% 17:31 主持

#### Zoom 助力全国人民抗击新型

冠状病毒肺炎

即日起至疫情防控解除, Zoom向全国人民 提供不限时长、免费的在线视频会议服 务。

视频会诊,助阵前线医护; 足不出户, 传递亲友关怀; 在家办公,保证顺畅沟通! 让我们携手共克时艰、战胜病毒!

立即免费注册

- Open the webpage **https://zoom.com.cn/** in mobile browser, and click "立即免费注册" to register
- Return to mobile app for login after registration

**Tip:** you can enter the Conference room without registering the Zoom Account. You can use the conference link to jump or the conference ID and password to log in, but you need to fill the mobile number and be verified every time. It is recommended that high frequency students sign up for Zoom Account to reduce the inconvenience of each verification.

#### PC Method 1 : Webpage jump

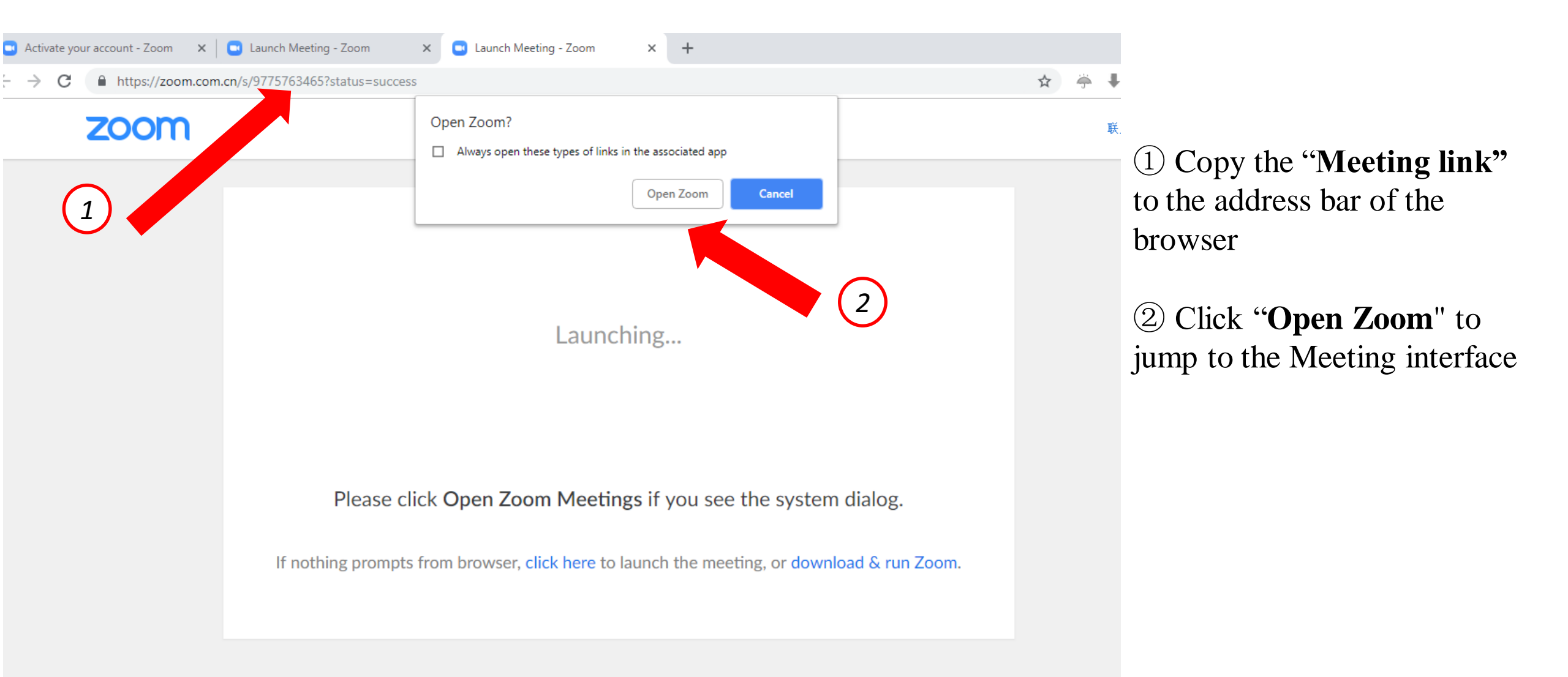

To identify you, phone number verification will be required during you join meetings.

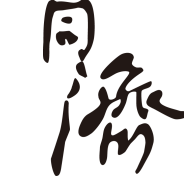

#### ≻ PC Method 2 : Join in App

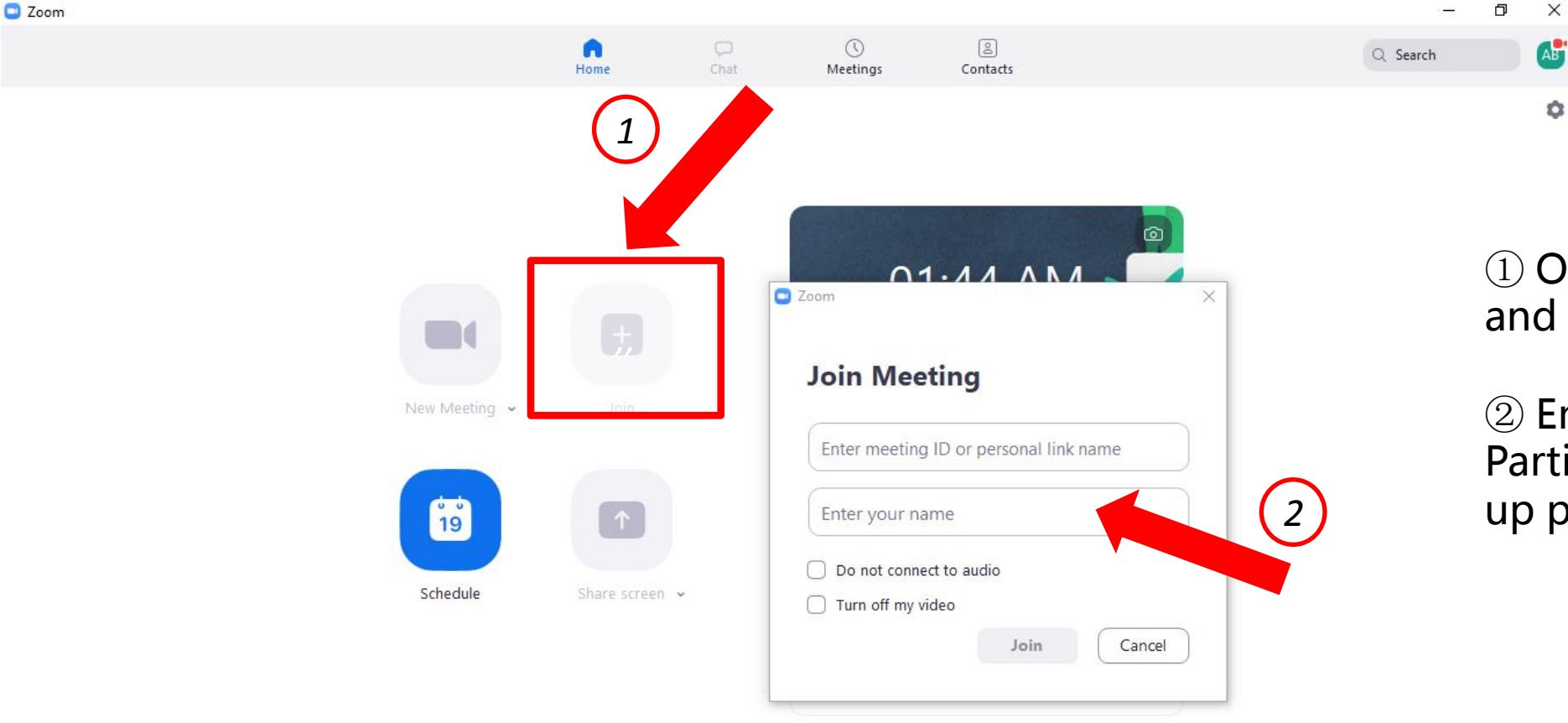

in free

① Open the ZOOM software and click "**Join**"

② Enter Meeting ID and Participant Name in the popup page

#### ≻ PC Method 2 : Join in App

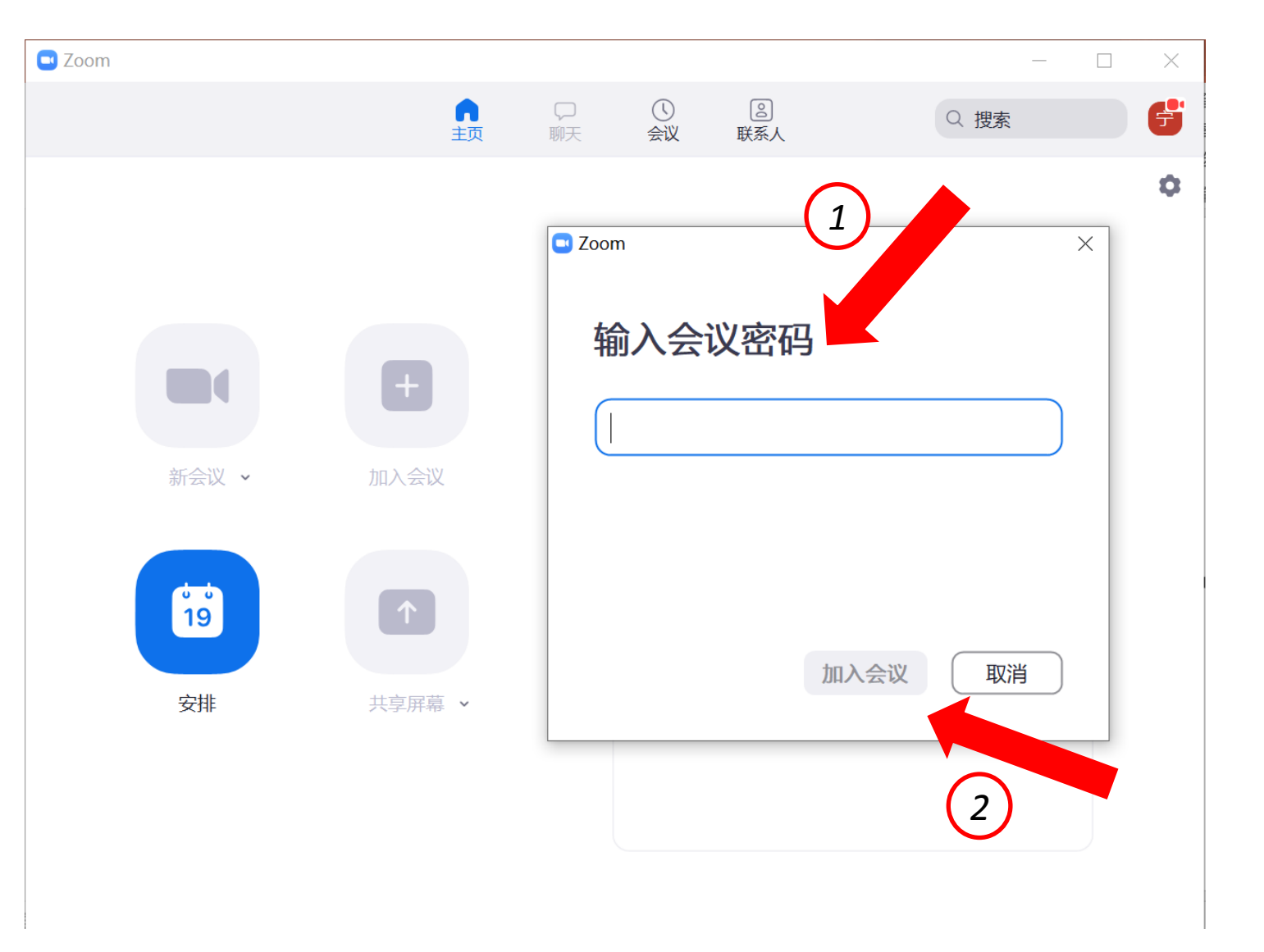

#### ① Enter the Meeting password

② Join the Meeting

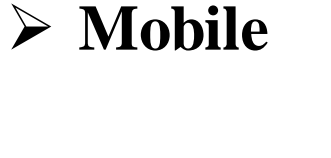

Method 1: Link jump

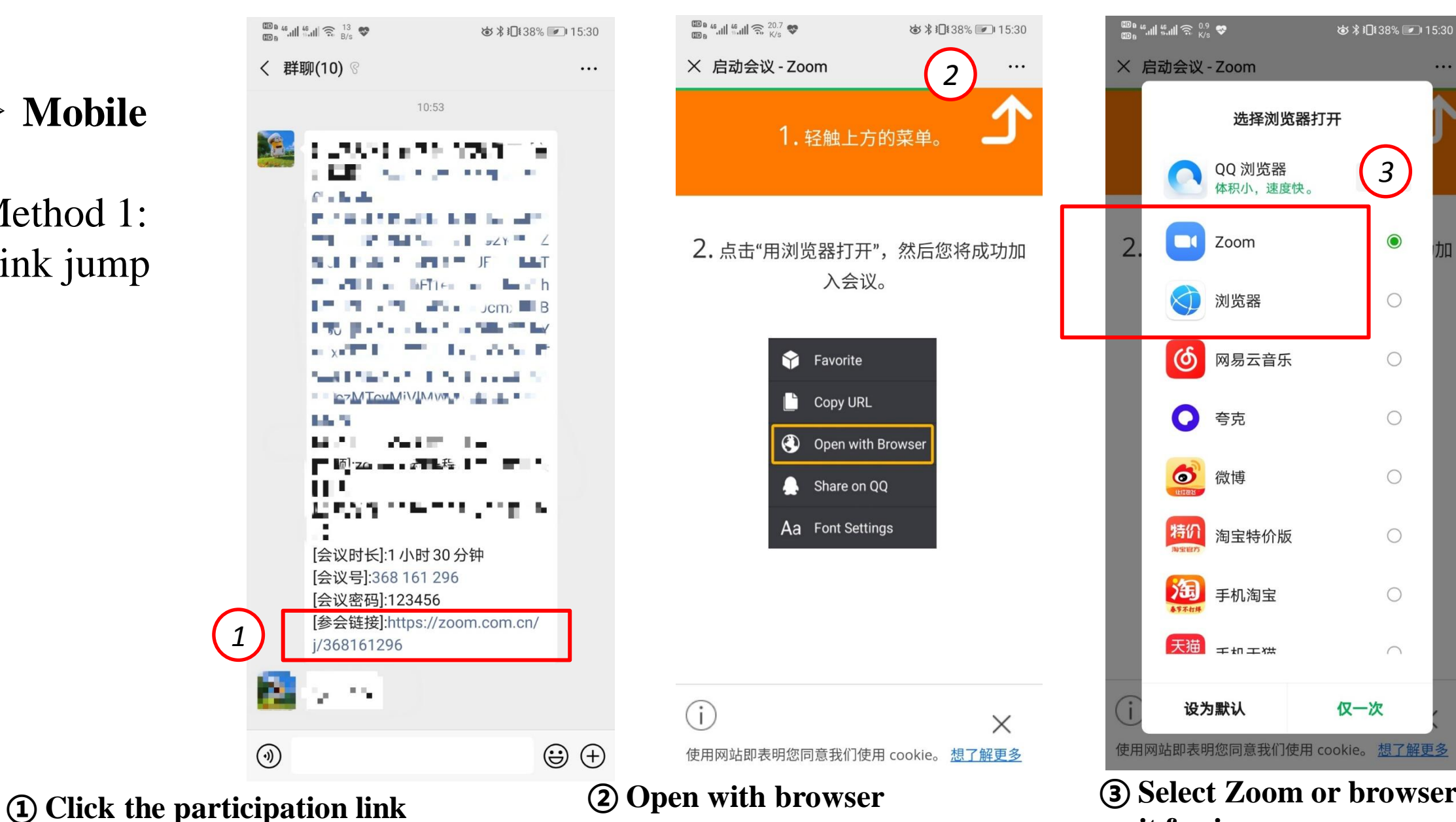

according to the instructions

**③** Select Zoom or browser to open ar wait for jump

> Mobile

Method 1: Link jump

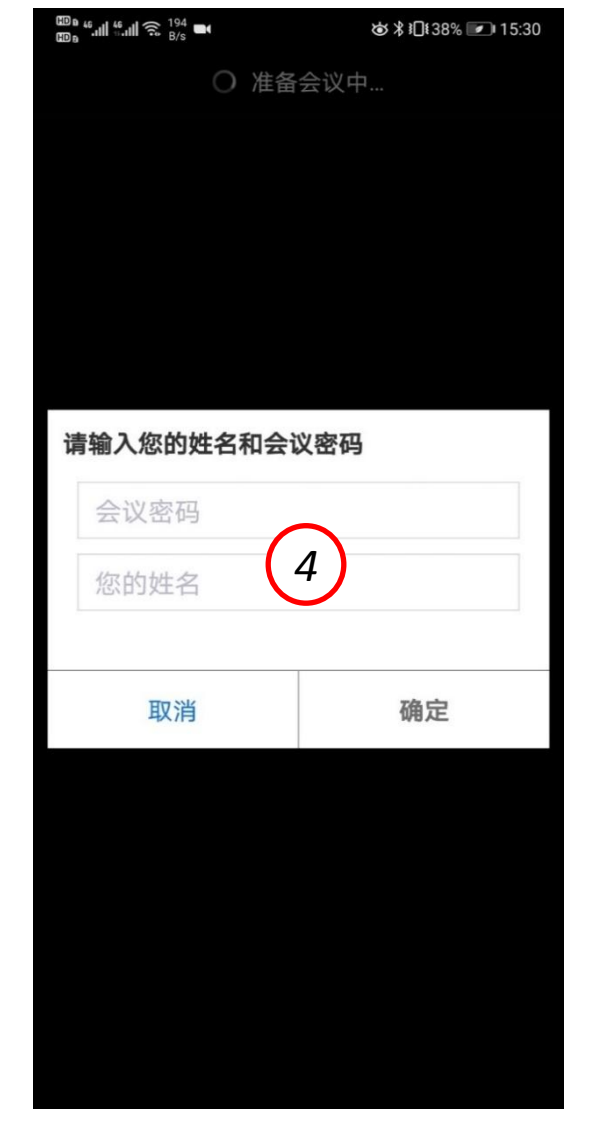

4. Fill in the **Meeting password** and **Participant Name** 

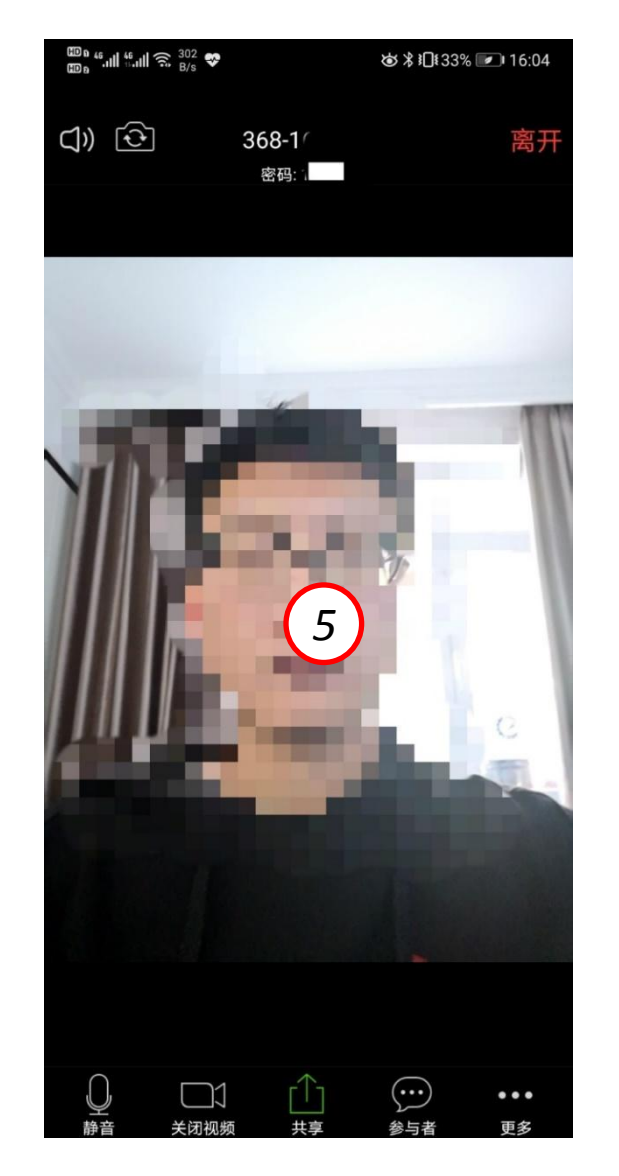

5. Successfully joined the Meeting

> Mobile

Method 2 : Join in APP

| Zoom Clo    | oud Meetings  | < Join a Meeting                                                         |  |  |
|-------------|---------------|--------------------------------------------------------------------------|--|--|
| Search      |               | Meeting ID 2                                                             |  |  |
|             |               | Join with a personal link name                                           |  |  |
|             | +             | Your Name                                                                |  |  |
| New Meeting | lain          | Join Meeting                                                             |  |  |
| New Meeting | Join          | If you received an invitation link, tap on the link to join the meeting. |  |  |
|             |               | JOIN OPTIONS                                                             |  |  |
| I           |               | Don't Connect To Audio                                                   |  |  |
| Schedule    | Share Screen  | Turn Off My Video                                                        |  |  |
|             |               |                                                                          |  |  |
|             | ම ලි          | Drawst volosion information of t                                         |  |  |
| the APP an  | d click "add" | Meeting and click "Join Meeting"                                         |  |  |

### 4. Attend Meeting - PC

#### > Meeting main interface

**Zoom** 会议号: 368-161-296

6

|        | 说话:                                                       |
|--------|-----------------------------------------------------------|
| 会议主题:  | zoom互动课程测试(本地校园网)                                         |
| 主持人:   | 同济会议室2                                                    |
| 密码:    | 123456                                                    |
| 邀请链接:  | https://zoom.com.cn/j/368161296?pwd=Q3ZDT1JLNmJwR<br>复制链接 |
| 参会者ID: | 27                                                        |

Adjust microphone and camera mode as required

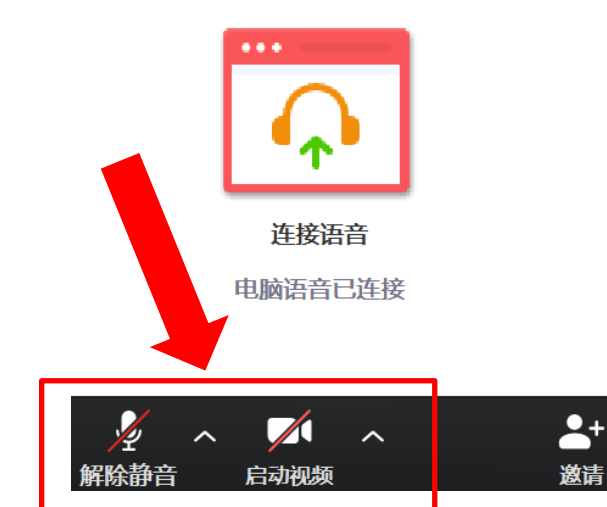

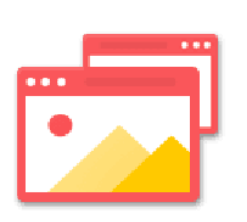

共享屏幕

1

共享屏幕

2 × 2

参会者

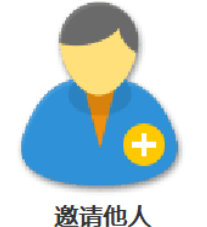

 $\bigcirc$ 

录制

聊天

 $\times$ 

离开会议

### **4. Attend Meeting - PC**

> Meeting main interface: Participants

**Zoom** 会议号: 368-161-296

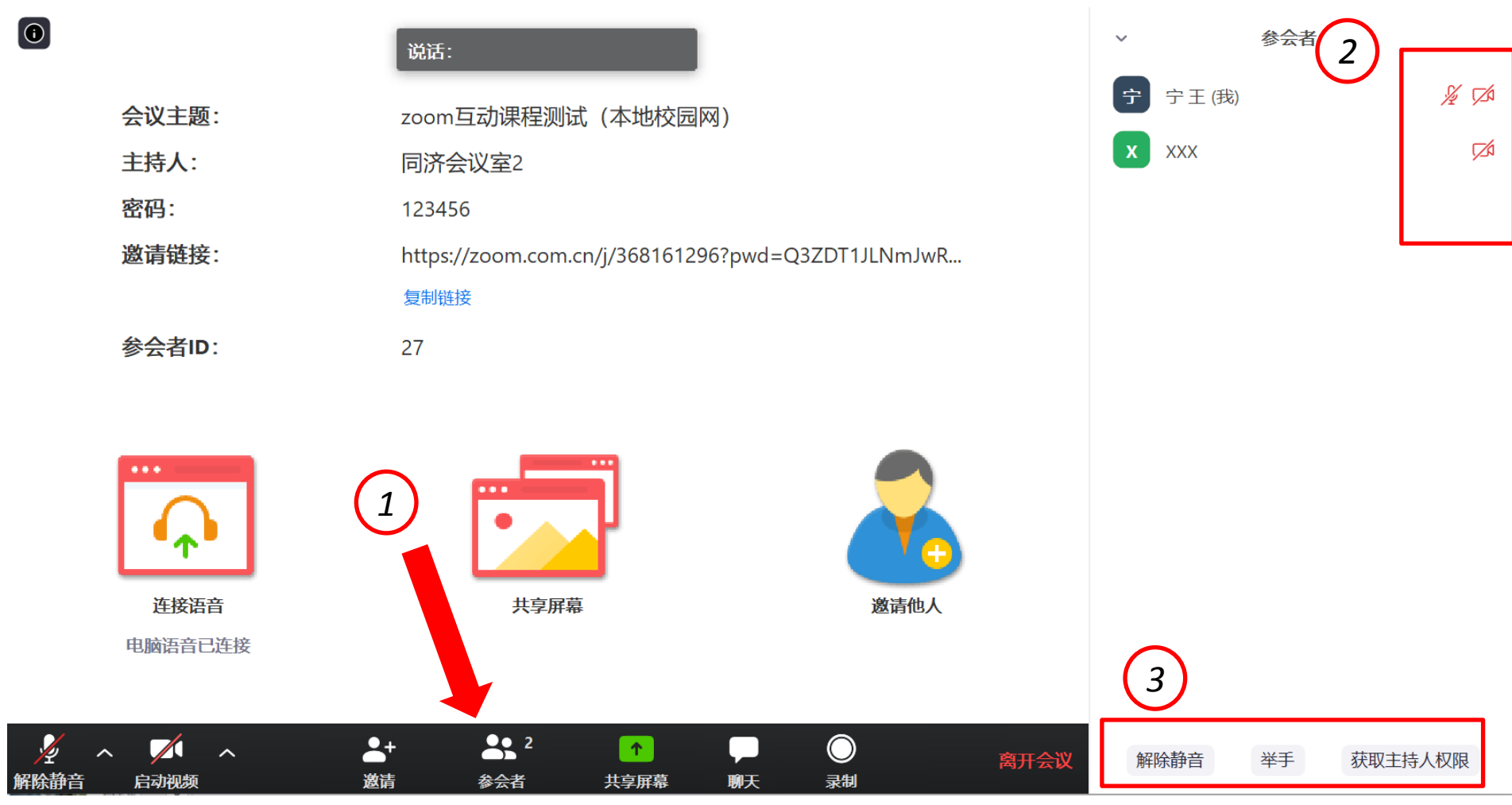

(1) Click "participants" to open the participants (2) Microphone and camera

 $\times$ 

interface

status of all participants can

(3) When it is necessary to

speak, the mute mode can

You can apply for "raise

You can apply for "get host

your hand" questions;

be displayed here

be released;

permission"

#### 4. Attend Meeting - PC

> Meeting main interface : Chat

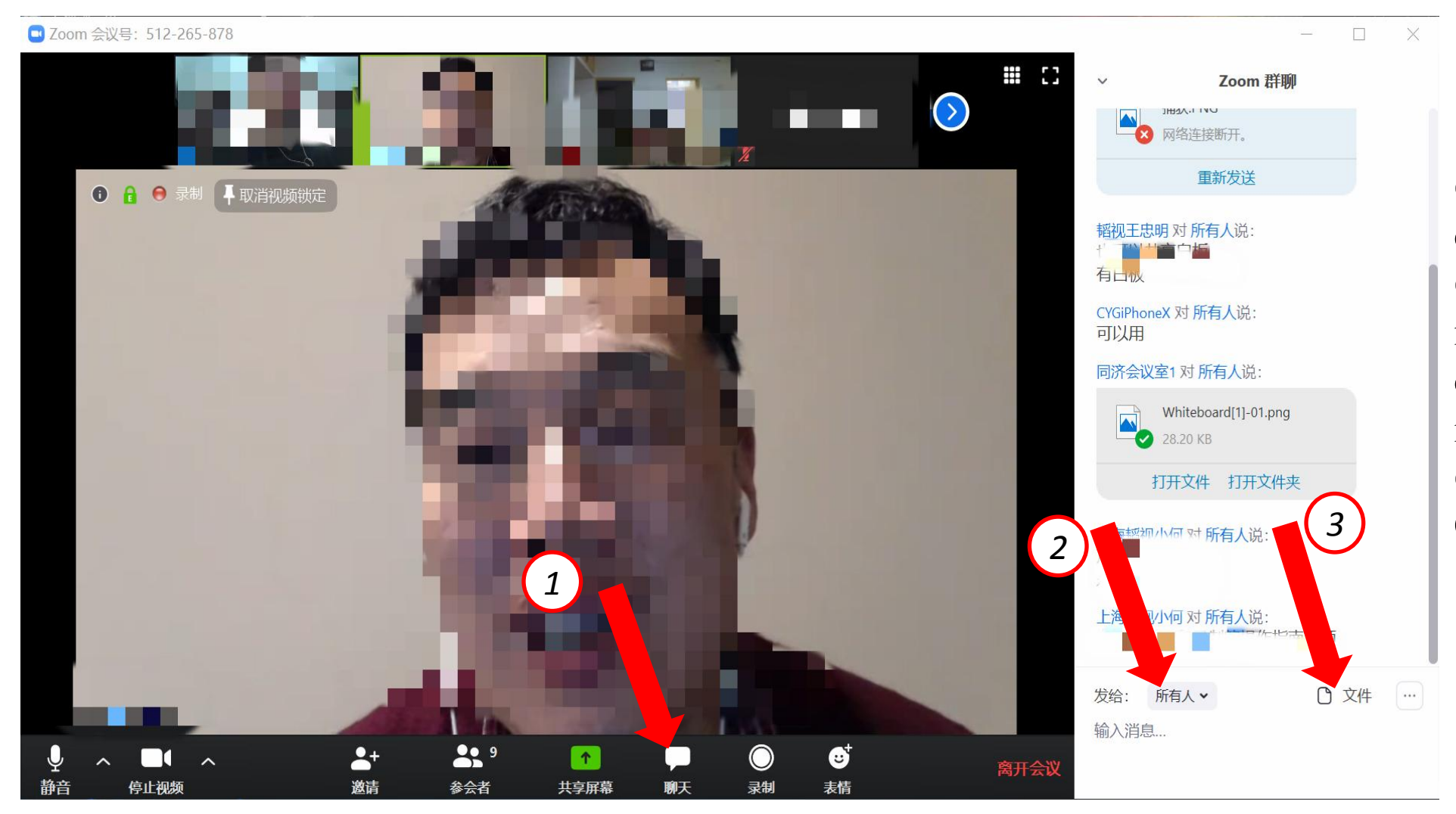

Click "chat" to open the chat interface
 You can control sending messages to everyone or chatting with a participant individually
 Files can be shared in the Conference room

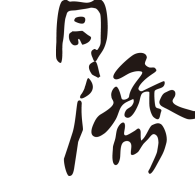

#### 4. Attend meetings - PC

#### > Meeting main interface: Share screen

🔜 Zoom 会议号:368-161-296

(1)

|        | 说话:                                                       |
|--------|-----------------------------------------------------------|
| 会议主题:  | zoom互动课程测试(本地校园网)                                         |
| 主持人:   | 同济会议室2                                                    |
| 密码:    | 123456                                                    |
| 邀请链接:  | https://zoom.com.cn/j/368161296?pwd=Q3ZDT1JLNmJwR<br>复制链接 |
| 参会者ID: | 27                                                        |

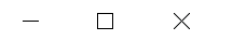

 Click two "Share screen" to open the share screen setting interface
 It is recommended to open the files to be shared on the computer before entering Zoom Conference room, such as word or PPT files

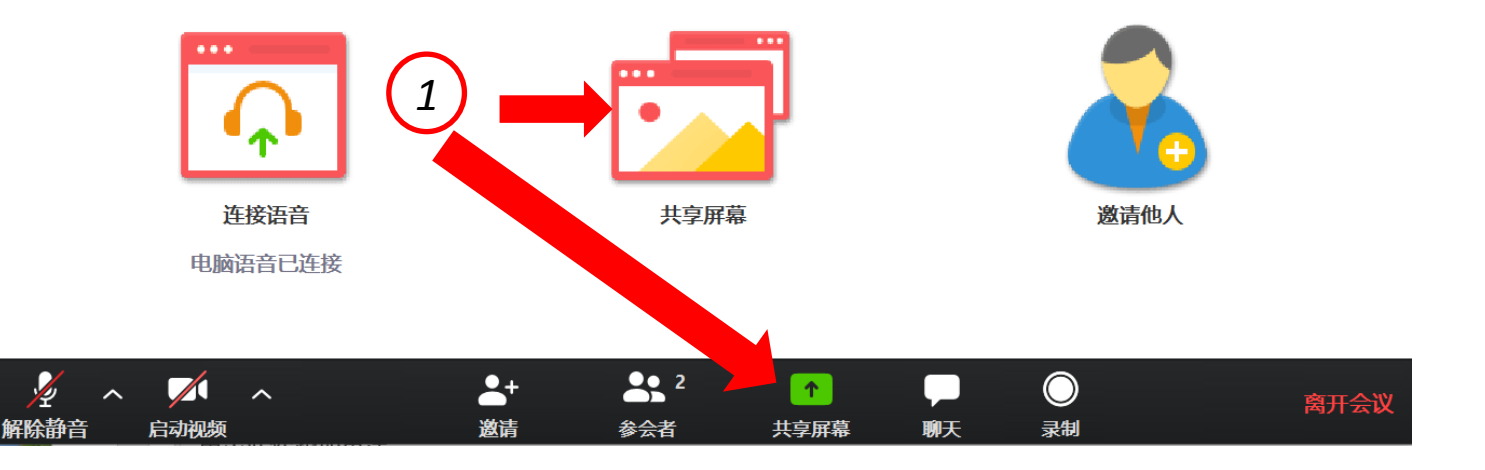

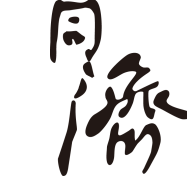

#### 4. Attend meetings - PC

Meeting main interface - c) Share screen

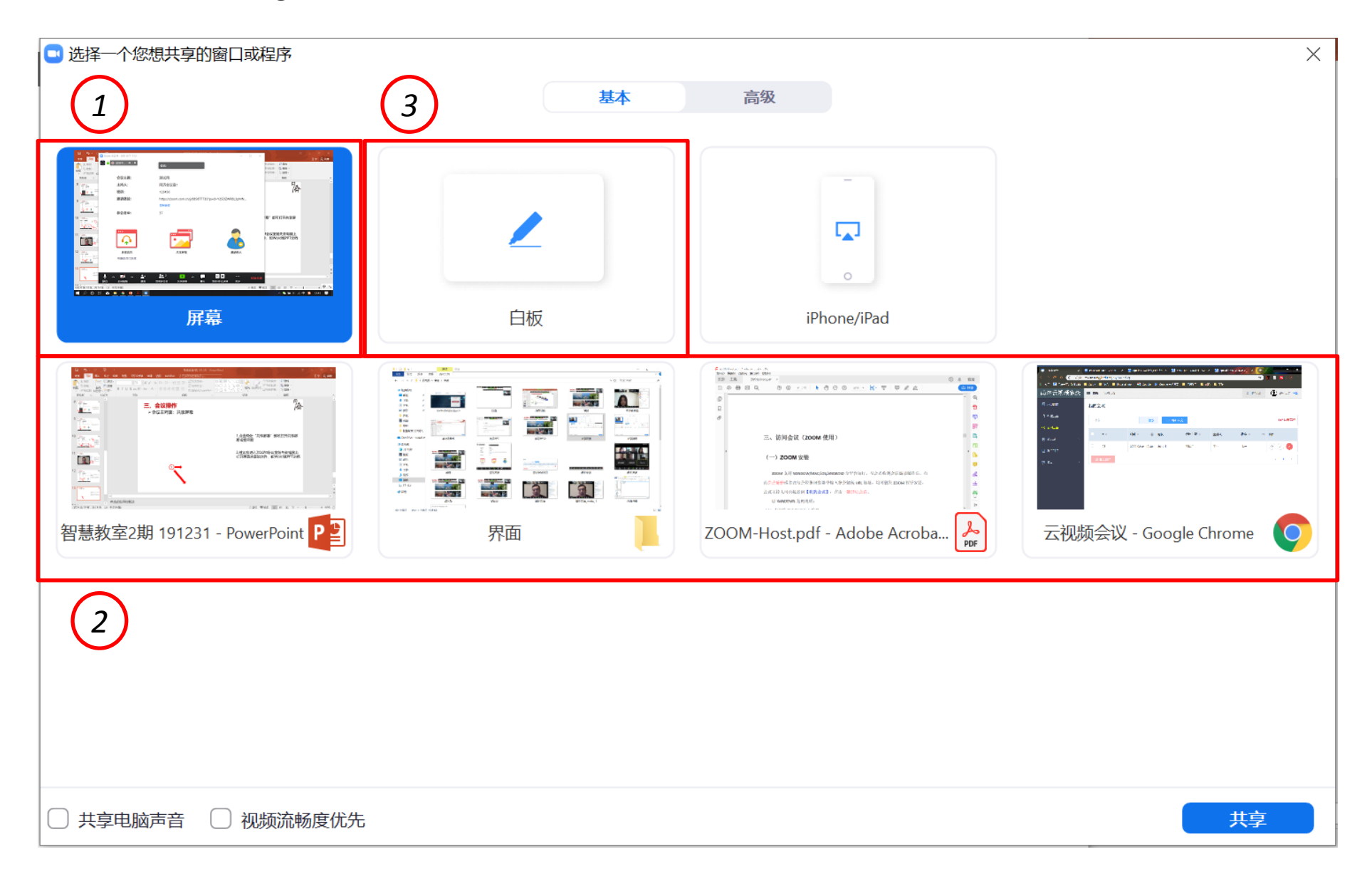

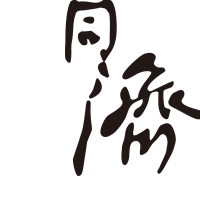

1 You can choose to share all the actions in the current screen 2 You can choose to share only one file or browser in the current screen. When the file or browser is cut out during the operation, screen sharing will be suspended to ensure sharing safety (3) You can choose whiteboard mode to share

### **5. Attend Meeting - Mobile**

Conference main interface: Initialization and debugging

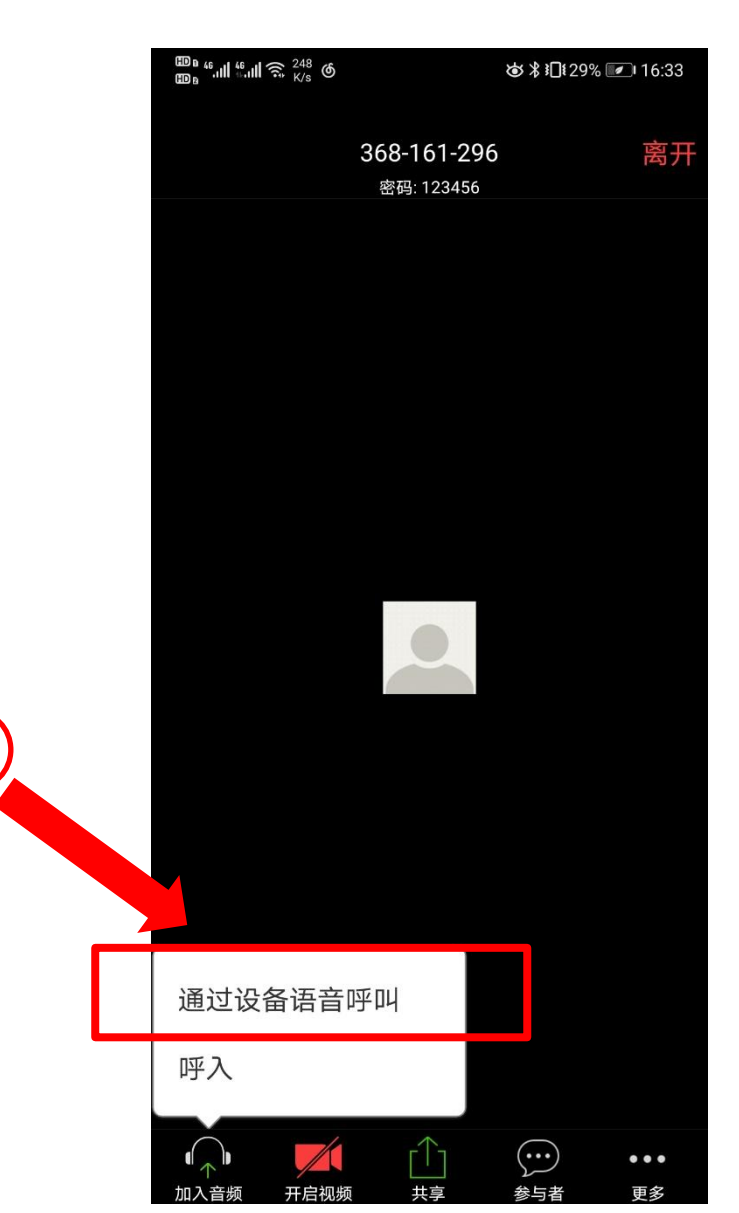

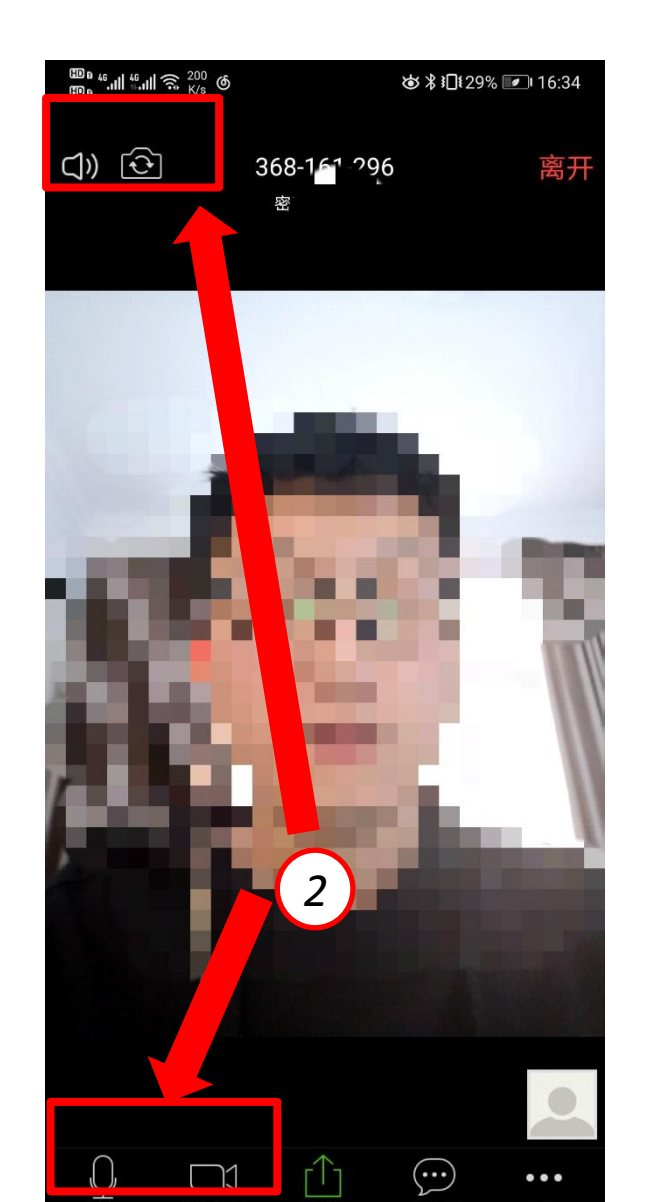

① Select "Voice call from device"

② The working mode of the microphone, loudspeaker and camera can be adjusted according to the requirement

### **5. Attend Meeting - Mobile**

#### ➤ Meeting main interface: Share

| шь <sup>46</sup> .н | ≝II के <sup>200</sup> €    |                    | ♚∦፤□፤29% 💌 | 16:34 |
|---------------------|----------------------------|--------------------|------------|-------|
| ¢)                  | $\textcircled{\textbf{b}}$ | 368-161 - 296<br>密 |            | 离开    |
|                     |                            |                    |            |       |
|                     |                            | -                  |            |       |
|                     | 1                          |                    |            |       |
| 1                   |                            | 13                 | 8          | 11    |
|                     | Ь.                         | -                  |            |       |
| P                   |                            |                    | des.       |       |
|                     |                            |                    |            |       |
|                     |                            |                    |            | •     |
| ↓<br>静音             | ○〕〕                        |                    |            | •••   |

| (ID 8 46<br>(ID 8 * | ๚‴ึ๚ ଲି <sup>136</sup> ଔ |                               | ๎๕∦⊡128%         | 16:34             |
|---------------------|--------------------------|-------------------------------|------------------|-------------------|
| ¢)                  | ¢                        | <b>368-161-2</b><br>密码: 12345 | <b>196</b><br>66 | 离开                |
|                     |                          |                               |                  |                   |
|                     | 图片                       |                               |                  |                   |
|                     | 文档                       |                               |                  |                   |
|                     | Box                      |                               |                  |                   |
| A LEAST             | Dropbox                  |                               |                  |                   |
|                     | 谷歌云端                     | 硬盘                            |                  |                   |
| 1                   | Microsof                 | t OneDrive                    | (                | 111               |
|                     | Microsof                 | t OneDrive                    | for Busine       | ess               |
|                     | 网页                       |                               |                  |                   |
| $\ $                | 书签                       | _                             |                  |                   |
|                     | 屏幕                       |                               |                  |                   |
|                     | 共享白板                     |                               |                  |                   |
|                     |                          |                               |                  | ●●●<br><b>百</b> 名 |

Click "Share" to open the share options menu
 You can share pictures, documents, web pages, bookmarks, etc. to the Conference room screen, share the current mobile screen, or create a new shared whiteboard

**Tip:** In case of PPT display during the course, the mobile terminal can also share the PPT in the mobile phone to the conference screen, but the function is less than that of the desktop. It is recommended that students who need to share the screen switch to the desktop.

### **5. Attend Meeting- Mobile**

Meeting main interface: Participants

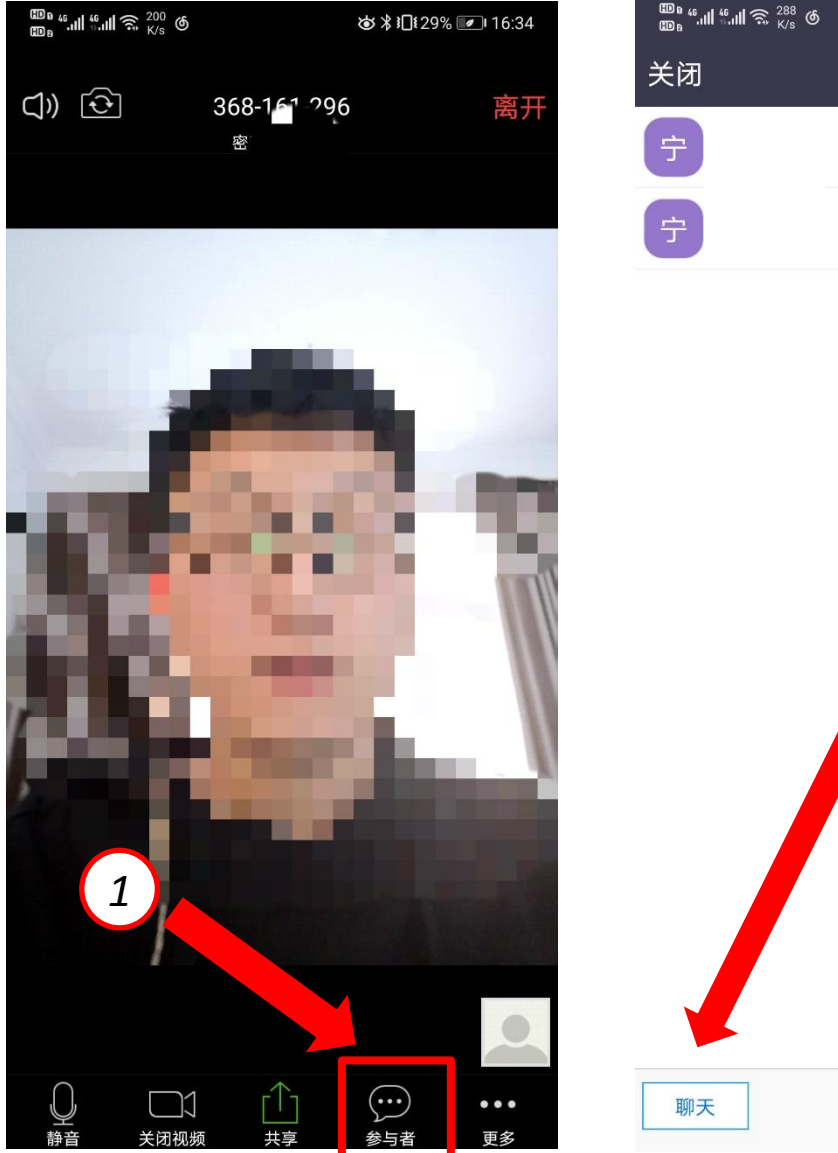

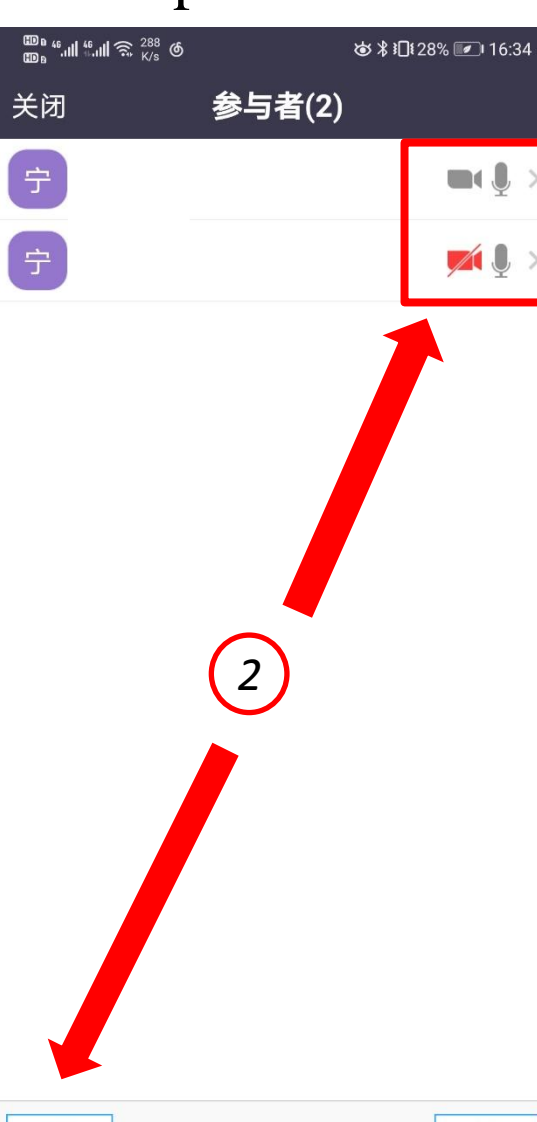

Click "participants"
 Enter the participant view to know the status of each participant or chat

**Tip:** Zoom Mobile can participate in chat discussions, but can't upload and download files. It is suggested that students use desktop or cooperate with canvas platform, WeChat group and other ways to perform file sharing.

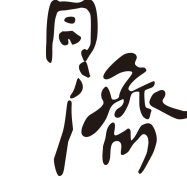

### **5. Attend Meeting - Mobile**

#### Meeting main interface: More

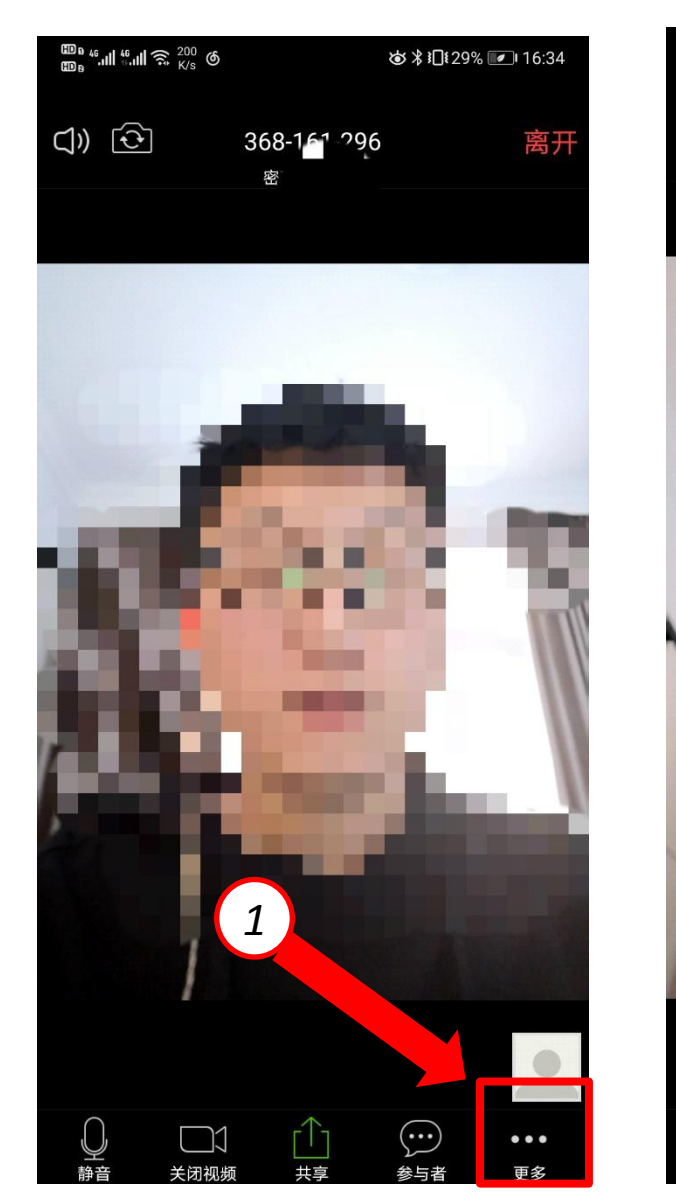

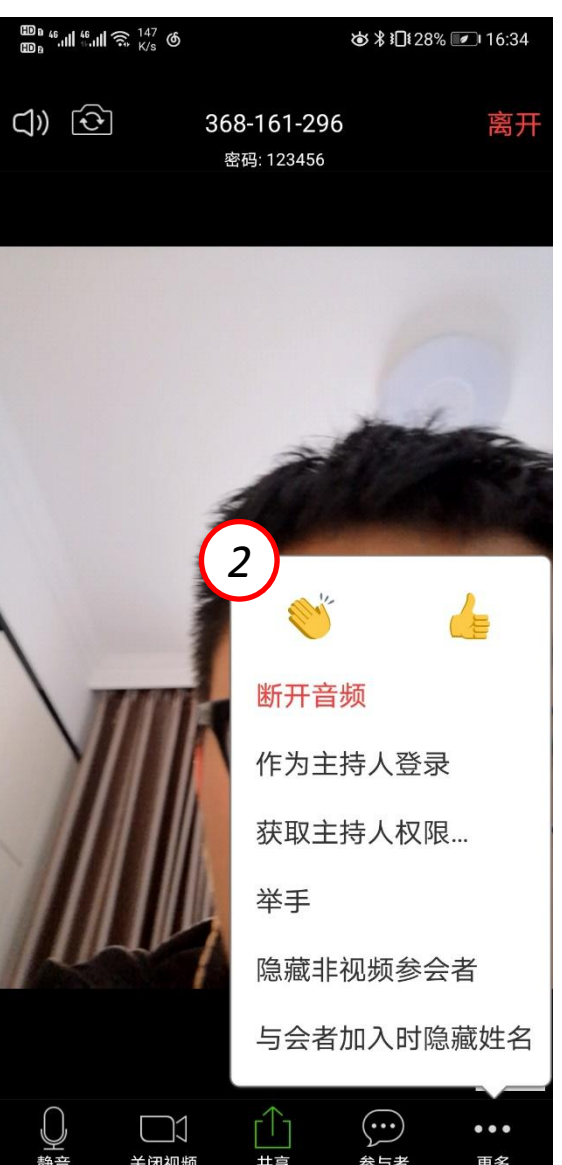

Click "More" to pop up more options menu
 Different functions can be selected, such as:

Apply for permission of the Host
Raise a hand to answer a question
Etc.

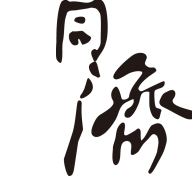

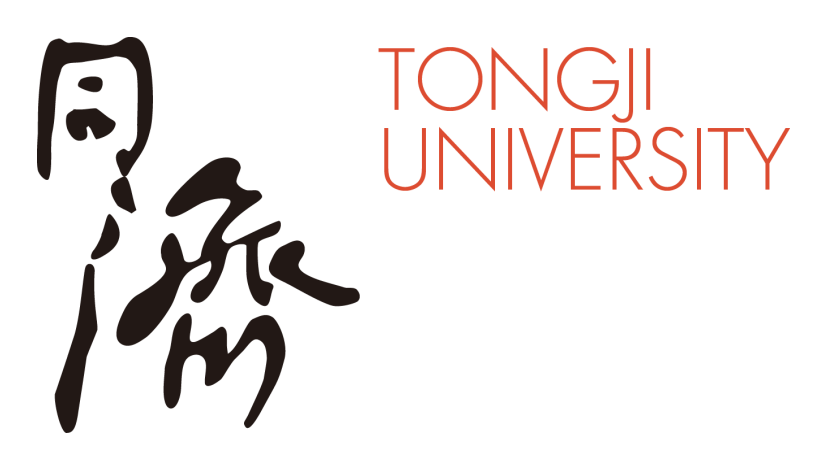

# Thank you

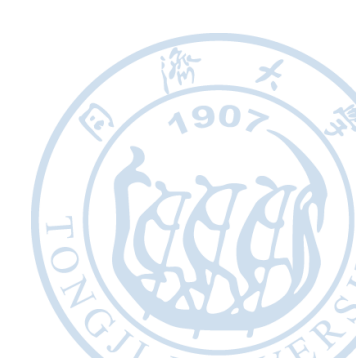